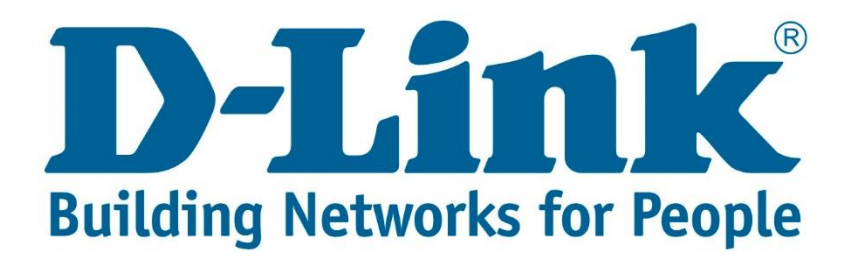

## Setup Guide.

Type in the IP address 10.0.0.2 into your web-browser

| D-Link xDSL Router    | × + |  |
|-----------------------|-----|--|
| (i) 10.0.2/login.html |     |  |

You will be prompted with username & password Username: admin (default) Password: admin (lower-case) Login

| Product Page: DSL-G225 |                                                           | Firmware Version: AF_3.03_R05 |
|------------------------|-----------------------------------------------------------|-------------------------------|
| D-Link                 |                                                           |                               |
| LOGIN                  |                                                           |                               |
| Welcome to DS          | SL-G225 Web Management Username : admin  Password : ••••• |                               |
|                        | Login                                                     |                               |
| WIRELESS               |                                                           |                               |

## Click on "Advanced" then on "Port Forwarding" Then Click Add

| DSL-G225          | SETUP                                | ADVAN                                                                                                    |                  | MAINTENANCE       | STATUS        |  |  |  |  |  |
|-------------------|--------------------------------------|----------------------------------------------------------------------------------------------------|------------------|-------------------|---------------|--|--|--|--|--|
| Wireless Settings | PORT FORWARDING                      |                                                                                                    |                  |                   |               |  |  |  |  |  |
| Port Forwarding   | Port Forwarding                      | Port Forwarding allows you to direct incoming traffic from the WAN side (identified by protocol                                                                                                    |                  |                   |               |  |  |  |  |  |
| DMZ               | port is required of by the server on | port is required only if the external port needs to be converted to a different port number used<br>by the server on the LAN side. A maximum of 32 entries can be configured.<br>Select the service name, and enter the server IP address and click "Apply" to forward IP packets<br>for this service to the specified server. <b>NOTE: The "Internal Port End" cannot be changed.</b> |                  |                   |               |  |  |  |  |  |
| Parental Control  | Select the servic                    |                                                                                                    |                  |                   |               |  |  |  |  |  |
| Filtering Options | for this service to                  |                                                                                                    |                  |                   |               |  |  |  |  |  |
| DNS               | It is the same a<br>Port Start" or   | It is the same as "External Port End" normally and will be the same as the "Internal<br>Port Start" or "External Port End" if either one is modified.                                                                                                    |                  |                   |               |  |  |  |  |  |
| Dynamic DNS       |                                      |                                                                                                    |                  |                   |               |  |  |  |  |  |
| DNS Proxy         | PORT FORWA                           | PORT FORWARDING SETUP                                                                                                    |                  |                   |               |  |  |  |  |  |
| Storage Service   |                                      |                                                                                                    |                  |                   |               |  |  |  |  |  |
| Multicast         | Server                               | External<br>Port Protocol                                                                                                    | Internal<br>Port | Server Use        | Lan Schedule  |  |  |  |  |  |
| Network Tools     | Name                                 | Start End                                                                                                    | Start End        | Address Interface | Loopback Rule |  |  |  |  |  |
| Routing           |                                      |                                                                                                    |                  | 1                 |               |  |  |  |  |  |
| Power Management  |                                      |                                                                                                    |                  |                   |               |  |  |  |  |  |
| Schedules         | Add                                  |                                                                                                    |                  |                   |               |  |  |  |  |  |

Choose the "use interface" that you are going to use for example VDSL/WAN/ADSL or 3G Then you can choose for a list of preconfigured ports by "Select a Service" or by changing to "Custom Server" and giving it your own personal name and Server IP address of the device that you want to open a port to.

| PORT FORWARDING SETUP                                  |              |                    |          |                        |                      |                     |  |  |
|--------------------------------------------------------|--------------|--------------------|----------|------------------------|----------------------|---------------------|--|--|
| Remaining number of entries that can be configured: 32 |              |                    |          |                        |                      |                     |  |  |
| Use Interface                                          | e :          | ADSL_4_8_35/ppp0.1 |          |                        |                      |                     |  |  |
| Select a Serv                                          | ice :        | (Click to Select)  |          |                        |                      |                     |  |  |
| O Custom Server                                        | er :         | :                  |          |                        |                      |                     |  |  |
| Schedule : Always View Available Schedules             |              |                    |          |                        |                      |                     |  |  |
| Server IP Address : 10.0.0.3                           |              |                    |          |                        |                      |                     |  |  |
|                                                        |              |                    |          |                        |                      |                     |  |  |
| External Port<br>Start                                 | Éxtern<br>Er | al Port<br>Id      | Protocol | Internal Port<br>Start | Internal Port<br>End | Lan<br>Loopback     |  |  |
| 3389                                                   | 3389         |                    | TCP 🗸    | 3389                   | 3389                 | <ul><li>✓</li></ul> |  |  |
|                                                        |              |                    | TCP 🗸    |                        |                      |                     |  |  |
|                                                        |              |                    | TCP 🗸    |                        |                      |                     |  |  |
|                                                        |              |                    | TCP 🗸    |                        |                      |                     |  |  |

Note: Enable LAN Loopback open ports for internal devices as well.